# BeoVision 8 Håndbog

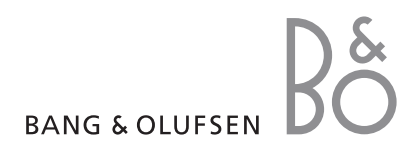

# Indholdsfortegnelser i håndbogen

Indholdet af denne håndbog er inddelt i afsnit. Hvert afsnit indledes med en detaljeret indholdsfortegnelse med sidehenvisninger. Tekst skrevet med sort henviser til det aktuelle afsnit. De øvrige afsnit er beskrevet i mere generelle vendinger og er skrevet med gråt.

# Hovedafsnit:

- Indstilling af programmer og foretrukne grundindstillinger
- Placering, stik og tilslutninger
- Avancerede funktioner
- Tilpasning af Beo4
- Indeks

# Menuoversigt

Dette billede viser indholdet af menusystemet, samt hvor i håndbogen, du kan få yderligere oplysninger om menuerne.

| TV SETUP       P         TUNING       EDIT CHANNELS         ADD CHANNELS       AUTO TUNING         MANUAL TUNING       FREQUENCY         CHANNEL NO.       NAME         FINE TUNE       DECODER         TV SYSTEM       SOUND         CONNECTIONS       PF         AV 1       SOURCE         IR-STIK       HDMI         AV 2       SOURCE         IR-STIK       HDMI         YPbPr       AV 3         SOURCE       IR-STIK | SOUNDpp. 14VOLUME<br>CENTREBALANCEBASS<br>TREBLELOUDNESS<br>POSITIONPICTUREpp. 14BRIGHTNESS<br>CONTRAST<br>COLOUR<br>TINT<br>HORIZONTAL SIZE<br>HORIZONTAL POSITION<br>VERTICAL POSITION<br>VERTICAL POSITION<br>VERTICAL POSITIONMENU LANGUAGE<br>DANSK<br>DEUTSCH<br>ENGLISH<br>ESPANOL<br>FRANCAIS<br>ITALIANO<br>NEDERLANDS<br>SVENSKA |
|----------------------------------------------------------------------------------------------------|----------------------------------------------------------------------------------------------------|
| SOURCE<br>IR-STIK<br>HDMI<br>VGA                                                                                                    | SVENSKA                                                                                                    |

Det udvidede skærm-menusystem til fjernsynet. De udtonede menupunkter er ekstramuligheder, som kan være en del af dit system. Tryk på MENU på Beo4 for at hente hovedmenuen frem. Brug nummertasterne på Beo4 for at gå direkte til et menupunkt uden at trykke på GO. Find ud af, hvordan du gennemfører førstegangsopsætningen og indstiller alle tilgængelige kanaler automatisk. Du kan også finde oplysninger om, hvordan du redigerer indstillede kanaler og justerer andre tilgængelige indstillinger, fx tidspunkt, dato, billede og lyd.

Se kapitlet "Placering, stik og tilslutninger" på side 17 for at få oplysninger om, hvordan du placerer fjernsynet og tilslutter ekstra videoudstyr.

- Førstegangsopsætning af fjernsynet, 6
- Redigering af indstillede programmer, 8
- Genindstilling eller tilføjelse af kanaler, 12
- Justering af billed- og lydindstillinger, 14
- Valg af menusprog, 16

## Placering, stik og tilslutninger, 17

Find ud af, hvordan du håndterer og placerer fjernsynet, og hvor stikkene er placeret. Find ud af, hvordan du tilslutter en dekoder, set-top boks eller videooptager til fjernsynet, og hvordan du registrerer ekstraudstyr.

## Avancerede funktioner, 29

Find ud af, hvordan du betjener en tilsluttet set-top boks, henter et billede fra computeren frem på skærmen og betjener dit fjernsyn i Option 4.

Tilpasning af Beo4, 34

Indeks, 36

# Førstegangsopsætning af fjernsynet

Den opsætningsprocedure, som beskrives her, aktiveres kun, når fjernsynet tilsluttes lysnettet og tændes første gang.

Du skal vælge menusproget, registrere evt. tilsluttet ekstraudstyr og starte den automatiske indstilling af TVkanalerne.

## Valg af menusprog

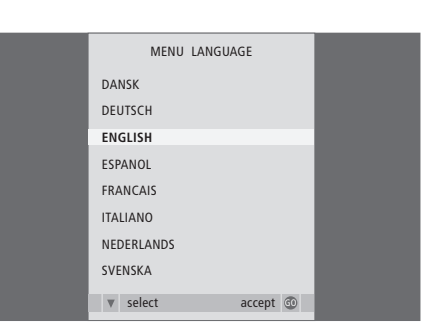

Første gang du tænder for fjernsynet, skal du vælge det sprog, du ønsker, alle menuerne skal vises på.

Opsætningen for menusprog vises. Hvis du ønsker at ændre menusprog på et senere tidspunkt, kan du finde punktet under MENUSPROG i menuen TV-OPSÆTNING.

- > Tryk på TV for at tænde for fjernsynet. Sprogmenuen vises.
- > Tryk på ▲ eller ▼ for eventuelt at gå gennem de viste sprog.
- > Tryk på GO for at gemme dit valg.

# Registrer ekstraudstyr før automatisk indstilling

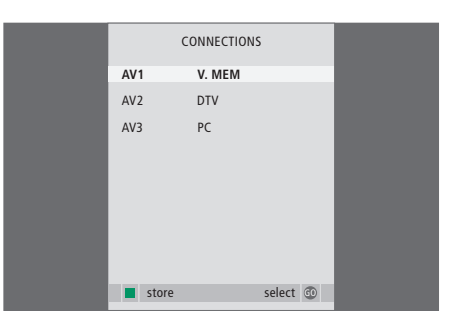

Du skal registrere det ekstraudstyr, der er tilsluttet dit fjernsyn.

#### Når menuen TILSLUTNINGER vises ...

- > Tryk på ▲ eller for at skifte mellem de forskellige stikgrupper: AV 1, AV 2 og AV 3.
- > Tryk på GO for at kunne registrere et tilsluttet produkt i den fremhævede stikgruppe.
- > Tryk på ▲ eller ▼ for at skifte mellem stikkene i gruppen.
- > Tryk på ◀ eller ➡ for at registrere, hvad du har sluttet til det fremhævede stik.
- > Tryk på GO for at kunne vælge en anden stikgruppe.
- > Når du har foretaget indstillingerne, skal du trykke på den grønne knap for at gemme opsætningen.

# Lagring af alle kanaler og indstillinger

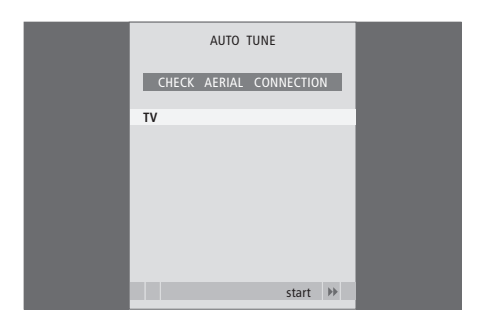

Når du har foretaget dine valg, vises en menu for kanalindstilling automatisk på skærmen.

Når menuen for automatisk indstilling toner frem, vises meddelelsen KONTROLLÉR ANTENNESTIK for at minde dig om, at du skal kontrollere, at TVantennen er korrekt tilsluttet.

> Tryk på GO for at starte automatisk indstilling. Fjernsynet indstiller alle tilgængelige kanaler.

# Redigering af indstillede kanaler

Hvis den automatiske indstilling af alle kanaler ikke har gemt kanalerne på dine foretrukne kanalnumre eller ikke automatisk har navngivet de gemte kanaler, kan du ændre den rækkefølge, de vises i, og selv give dem et navn.

Hvis de indstillede kanaler kræver ekstra redigering, fx finindstilling, skal du bruge menuen MANUEL INDSTILLING.

## Flytning eller sletning af indstillede kanaler

Det er altid muligt at flytte eller slette indstillede TV- programmer, du ikke længere ønsker.

#### Sådan flytter du kanaler ...

- > Tryk på TV for at tænde for fjernsynet.
- > Tryk på MENU for at hente menuen TV-OPSÆTNING frem. INDSTILLING er allerede fremhævet.
- > Tryk på GO for at hente menuen INDSTILLING frem. REDIGER KANALER er allerede fremhævet.
- > Tryk på GO for at hente menuen REDIGER KANALER frem.
- > Tryk på eller ▲ for at fremhæve den kanal, du vil flytte.
- > Tryk på ➡ én gang for at kunne flytte kanalen. Kanalen fjernes derefter fra listen.
- > Tryk på eller ▲ for at flytte kanalen til det ønskede kanalnummer.
- > Tryk på ◀ for at flytte kanalen tilbage på listen eller lade den bytte plads med kanalen på det ønskede kanalnummer.
- > Flyt derefter den kanal, der blev udskiftet, til et ledigt kanalnummer eller til et allerede optaget nummer – og gentag fremgangsmåden.
- > Når du har flyttet de relevante kanaler, skal du trykke på STOP for at gå tilbage gennem alle de forrige menuer eller trykke på EXIT for at forlade alle menuer.

|                                                 | EDIT CI                                      |           |  |
|-------------------------------------------------|----------------------------------------------|-----------|--|
| 1                                               |                                              | INFOKANAL |  |
| 2<br>3<br>4<br>5<br>6<br>7<br>8<br><br>17<br>18 | DISCOVERY<br>DR1<br>TV2<br>ZDF<br>NRK<br>TV4 |           |  |
| 44                                              | move                                         | delete T  |  |

#### Sådan sletter du kanaler ...

- > Tryk på TV for at tænde for fjernsynet.
- > Tryk på MENU for at hente menuen TV-OPSÆTNING frem. INDSTILLING er allerede fremhævet.
- > Tryk på GO for at hente menuen INDSTILLING frem. REDIGER KANALER er allerede fremhævet.
- > Tryk på GO for at hente menuen REDIGER KANALER frem.
- > Tryk på ▼ eller ▲ for at fremhæve den kanal, du vil slette.
- > Tryk på ▶ for at fjerne kanalen fra listen.
- > Tryk på den gule knap for at kunne slette kanalen, som derefter vises med rødt.
- > Tryk på den gule knap igen for at slette kanalen endeligt, eller tryk på ◀ to gange for at flytte kanalen tilbage på listen.
- > Når du har slettet de relevante kanaler, skal du trykke på EXIT for at forlade alle menuer.

## Navngivning af indstillede kanaler

Menuen REDIGER KANALER giver dig også mulighed for selv at navngive alle kanaler.

#### Sådan navngiver du kanaler ...

- > Tryk på TV for at tænde for fjernsynet.
- > Tryk på MENU for at hente menuen TV-OPSÆTNING frem. INDSTILLING er allerede fremhævet.
- > Tryk på GO for at hente menuen INDSTILLING frem. REDIGER KANALER er allerede fremhævet.
- > Tryk på **GO** for at hente menuen REDIGER KANALER frem.
- > Tryk på eller ▲ for at fremhæve den kanal, du vil navngive.
- > Tryk på den grønne knap for at kunne navngive kanalen. Navngivningsmenuen er nu aktiveret.
- > Tryk på eller ▲ for at finde de enkelte tegn i navnet.
- > Tryk på 
  → for at gå til det næste tegn. Brug 
  og 
  →, eller 
  d og 
  → for at indtaste eller redigere tegnene under navngivningen.
- > Tryk på GO for at gemme navnet.
- > Gentag om nødvendigt fremgangsmåden, og navngiv andre kanalnumre.
- > Når du har navngivet de relevante kanaler, skal du trykke på GO for at godkende den redigerede liste eller på EXIT for at forlade alle menuer.

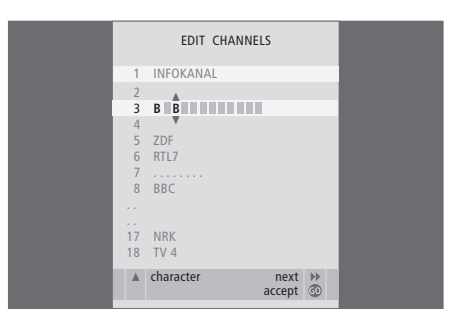

#### Justering af indstillede TV-kanaler – manuel indstilling

Du kan gemme TV-kanaler på deres egne kanalnumre. Du kan finindstille kanalmodtagelsen, angive tilstedeværelsen af kodede kanaler og vælge passende lydtyper til de enkelte kanaler.

- > Tryk på TV for at tænde for fjernsynet.
- > Tryk på MENU for at hente menuen TV-OPSÆTNING frem. INDSTILLING er allerede fremhævet.
- > Tryk på **GO** for at hente menuen MANUEL INDSTILLING frem.
- > Tryk på eller ▲ for at gå gennem punkterne i menuen.
- > Tryk på ◀ eller ▷ for at få vist mulighederne for hvert enkelt punkt.
- > Hvis du vælger NAVN, skal du trykke på den grønne knap for at igangsætte navngivningen.
   Brug ▼ eller ▲ og ▶ til at indtaste tegnene i det navn, du vælger.
- > Når du har færdiggjort redigeringen, skal du trykke på GO for at gemme den justerede kanal.
- > Tryk på EXIT for at forlade alle menuer.

Menupunktet TV SYSTEM vises nu i menuen. Kontroller, at sendesystemet vises korrekt, før du begynder at indstille kanalen. Menuen indeholder følgende valgmuligheder:

PAL B/G SECAM B/G PAL I SECAM L PAL D/K SECAM D/K

Hvis kanaler udsendes i to sprogversioner, og du ønsker begge sprog, kan du gemme kanalen to gange, én gang med hvert sprog.

Selvom du gemmer en type lyd/sprog, kan du skifte mellem de forskellige typer, mens du ser et TVprogram. Hvis du vil have yderligere oplysninger, skal du se kapitlet "Justering af lyd og billede" på side 8 i vejledningen.

| MANUAL      | TUNING          |
|-------------|-----------------|
| FREQUENCY   | 217             |
| CHANNEL NO. | 7               |
| NAME        | DR1             |
| FINE TUNE   | 0               |
| DECODER     | OFF             |
| TV SYSTEM   | B/G             |
| SOUND       | STEREO          |
|             |                 |
|             | search<br>store |
|             |                 |

# Genindstilling eller tilføjelse af kanaler

Du kan få fjernsynet til at finde TV-kanalerne for dig.

Du kan forudindstille op til 99 forskellige TV-kanaler med deres egne kanalnumre, og give den enkelte kanal et navn.

Du kan indstille nye kanaler – hvis du fx flytter – eller genindstiller tidligere slettede kanaler.

Når du indstiller kanaler via menuen TILFØJ KANALER, ændres tidligere indstillede kanaler ikke. Det betyder, at du kan beholde kanalnavne, deres rækkefølge på kanallisten og eventuelle særlige indstillinger, som du har gemt for disse kanaler, fx dekoder- eller sendesystemindstillinger.

# Genindstilling via automatisk indstilling

Du kan genindstille alle dine TV-kanaler ved at lade fjernsynet indstille alle kanalerne automatisk.

- > Tryk på TV for at tænde for fjernsynet.
- > Tryk på MENU for at hente menuen TV-OPSÆTNING frem. INDSTILLING er allerede fremhævet.
- > Tryk på GO for at hente menuen INDSTILLING frem, og tryk derefter på ▼ for at fremhæve AUTOMATISK INDSTILLING.
- > Tryk på GO for at hente menuen AUTOMATISK INDSTILLING frem.
- > Tryk på ▶ for at starte den automatiske indstilling.
- > Når den automatiske indstilling af kanaler er udført, vises menuen REDIGER KANALER. Du kan herefter ændre kanalrækkefølge, slette kanaler eller omdøbe dem.

| AUTO TUNING |  |
|-------------|--|
| 1           |  |
|             |  |
| start 🕨     |  |
|             |  |

*Bemærk: Hvis du genindstiller alle dine TV-kanaler, slettes alle dine kanalindstillinger!* 

# Tilføjelse af nye kanaler

Du kan tilføje en ny kanal eller opdatere en indstillet kanal, der fx er blevet flyttet af sendestationen.

- > Tryk på TV for at tænde for fjernsynet.
- > Tryk på MENU for at hente menuen TV-OPSÆTNING frem. INDSTILLING er allerede fremhævet.
- > Tryk på GO for at hente menuen INDSTILLING frem, og tryk derefter på ▼ for at fremhæve TILFØJ KANALER.
- > Tryk på GO for at hente menuen TILFØJ KANALER frem.
- > Tryk på > for at starte. Nye kanaler tilføjes automatisk, efterhånden som de findes.
- > Når indstillingen er udført, og nye kanaler er tilføjet, vises menuen REDIGER KANALER. Du kan herefter ændre kanalrækkefølge, slette kanaler eller omdøbe dem. Markøren fremhæver den første af de nye kanaler, der netop er føjet til listen.

Bemærk: Hvis en kanal gemmes på kanal nr. 99, kan du ikke aktivere funktionen TILFØJ KANALER.

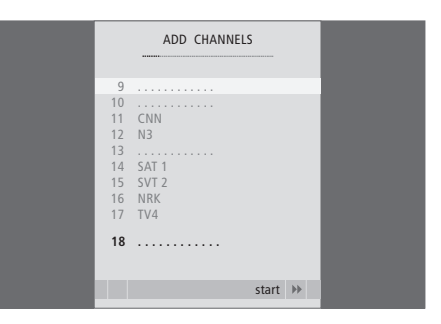

# Justering af billed- og lydindstillinger

Billed- og lydindstillinger er fra fabrikkens side indstillet på neutrale værdier, der passer til de fleste TVog lyttesituationer. Hvis du ønsker det, kan du dog justere indstillingerne, så de passer til dine behov.

Du kan justere lysstyrke, farve eller kontrast. Lydindstillinger omfatter lydstyrke, bas og diskant.

Du kan gemme billed- og lydindstillingerne midlertidigt –indtil du slukker for fjernsynet – eller du kan gemme dem permanent.

Se i vejledningen på side 9 for at få oplysninger om, hvordan du ændrer billedformatet.

## Justering af lysstyrke, farve eller kontrast

Juster billedindstillingerne via menuen BILLEDJUSTERING. Midlertidige indstillinger annulleres, når du slukker for fjernsynet.

- > Tryk på TV for at tænde for fjernsynet.
- > Tryk på MENU for at hente menuen TV-OPSÆTNING frem. Tryk derefter på ▼ for at fremhæve BILLEDJUSTERING.
- > Tryk på GO for at hente menuen BILLEDJUSTERING frem.
- > Tryk på ▲ eller for at gå gennem menupunkterne.
- > Tryk på ◀ eller ➡ for at justere værdierne.> Tryk på EXIT for at gemme indstillingerne,
- indtil du slukker for fjernsynet, eller... > ... tryk på **GO** for at gemme indstillingerne
- permanent.

Hvis du midlertidigt vil fjerne billedet fra skærmen, skal du trykke på LIST flere gange for at få vist P.MUTE i Beo4's display og derefter trykke på GO. Hvis du vil have billedet tilbage, skal du trykke på en af kildeknapperne, fx TV.

| PICTUR         | E       |
|----------------|---------|
| BRIGHTNESS     |         |
| CONTRAST       |         |
| COLOUR         |         |
| TINT           |         |
| HOR. SIZE      |         |
| HOR. POSITION  |         |
| VERT. POSITION |         |
|                |         |
|                | store 💿 |

#### Indhold af menuen BILLEDJUSTERING ...

LYSSTYRKE ... Justerer billedets lysniveau. KONTRAST ... Justerer billedets kontrastniveau. FARVE ... Justerer billedets farvestyrke. Hvis en kilde, fx en computer, er tilsluttet via VGAstikket, vises de følgende valgmuligheder ... HOR. SIZE... Justerer billedets bredde.

- HOR. POSITION ... Justerer billedets vandrette placering.
- VERT. POSITION ... Justerer billedets lodrette placering.

Videokilder, der gør brug af NTSC-signalet, har en ekstra justeringsmulighed: Tint (farvetone eller nuance).

## Justering af lydstyrke, bas eller diskant

Juster lydindstillingerne via menuen SOUND SETUP. Midlertidige indstillinger annulleres, når du slukker for fjernsynet.

- > Tryk på TV for at tænde for fjernsynet.
- > Tryk på MENU for at hente menuen TV-OPSÆTNING frem. Tryk derefter på ▼ for at fremhæve LYDJUSTERING.
- > Tryk på GO for at hente menuen LYDJUSTERING frem.
- > Tryk på ▲ eller for at gå gennem menupunkterne.
- > Tryk på ◀ eller ➡ for at justere værdierne eller vælge en indstilling.
- > Tryk på EXIT for at gemme indstillingerne, indtil du slukker for fjernsynet, eller...
- > ... tryk på GO for at gemme indstillingerne permanent.

# Indhold af menuen SOUND SETUP/SOUND ADJUSTMENT ...

- LYDSTYRKE ... Justerer den lydstyrke, fiernsvnet bruger, når du tænder for det.
- (CENTER) ... Kun tilgængelig, hvis du har sluttet eksterne højttalere til fjernsynet. Justerer
- balancen mellem de eksterne og interne højttalere. BALANCE ... Justerer balancen mellem højttalerne.
- BAS ... Justerer basniveauet.
- DISKANT ... Justerer diskantniveauet.
- LOUDNESS ... Denne funktion kompenserer for det menneskelige øres manglende følsomhed over for høje og lave frekvenser. Disse frekvenser fremhæves ved lav lydstyrke, så lav musik bliver mere dynamisk. Loudness kan indstilles til ON eller OFF.
- POSITION ... Når fjernsynet er placeret i et hjørne eller tæt på en væg, øges basniveauet, så det passer med lyden fra en højttaler i en mere fritstående position. For at fjerne denne basforøgelse, skal du vælge den rigtige POSITION indstilling. Hvis fjernsynet er placeret i et hjørne eller mod en væg, skal du vælge POSITION 2. Hvis det er placeret fritstående, skal du vælge POSITION 1.

| SOUND    |         |
|----------|---------|
| VOLUME   |         |
| CENTRE . |         |
| BALANCE  |         |
| BASS .   |         |
| TREBLE . |         |
| LOUDNESS | OFF     |
| POSITION | 1       |
|          |         |
|          | store 💿 |

# Valg af menusprog

Det menusprog, du vælger under førstegangsopsætningen af fjernsynet, kan til enhver tid ændres.

Når du har valgt menusprog, vises alle menuer og displaymeddelelser på dette sprog. Du kan vælge sprog til skærmmenuer via menuen TV-OPSÆTNING. Teksten på skærmen ændres, når du går fra sprog til sprog.

- > Tryk på TV for at tænde for fjernsynet.
- Tryk på GO for at hente menuen MENUSPROG frem.
- > Brug og til at gå til det ønskede sprog.
- > Tryk på GO for at foretage dit valg.
- > Tryk på STOP for at gå tilbage gennem de forrige menuer eller på EXIT for at forlade alle menuer.

| MENU LANGUAGE     |   |
|-------------------|---|
| DANSK             |   |
| DEUTSCH           |   |
| ENGLISH           |   |
| ESPANOL           |   |
| FRANCAIS          |   |
| ITALIANO          |   |
| NEDERLANDS        |   |
| SVENSKA           |   |
| v select accept @ | , |

# Placering, stik og tilslutninger

l dette kapitel får du oplysninger om, hvordan du skal placere og tilslutte dit fjernsyn. Kapitlet indeholder også en oversigt over stikpanelerne.

Vi anbefaler, at du følger nedenstående fremgangsmåde, når du sætter fjernsynet op:

- Pak fjernsynet ud
- Overvej, hvilke omgivelser der er bedst for dit fjernsyn
- Fastgør fjernsynet til standen eller beslaget
- Placer fjernsynet
- Tilslut kabler, ekstraudstyr og højttalere

På de følgende sider gives en detaljeret fremgangsmåde.

# Indstilling af kanaler og foretrukne grundindstillinger, 5

Find ud af, hvordan du sætter fjernsynet op første gang og indstiller kanaler. Dette kapitel indeholder også oplysninger om indstilling af billede og lyd.

# Placering, stik og tilslutninger, 17

- Opsætning af fjernsynet, 18
- Stik til kamera og hovedtelefoner, 20
- Stikpanel, 21
- Tilslutning af ekstraudstyr, 22
- Registrering af ekstra videoudstyr, 26

## Avancerede funktioner, 29

Find ud af, hvordan du betjener en tilsluttet set-top boks, henter et billede fra computeren frem på skærmen og betjener dit fjernsyn i Option 4.

Tilpasning af Beo4, 34

Indeks, 36

# Opsætning af fjernsynet

Denne side giver oplysninger om, hvordan du fastgør kabler og trækker dem bag på fjernsynet.

Se side 21, hvis du vil have yderligere oplysninger om stikpanelet.

## Håndtering af fjernsynet

Anbring ikke fjernsynet i direkte sollys eller direkte under kunstig belysning (fx en spot), da det kan reducere fjernbetjeningsmodtagerens følsomhed. Hvis skærmen bliver overophedet, kan der forekomme sorte pletter i billedet. Pletterne forsvinder, når fjernsynet atter får den normale temperatur.

Brug kun Bang & Olufsen stande eller vægbeslag for at undgå personskade.

Sørg for, at fjernsynet sættes op, placeres og tilsluttes i overensstemmelse med disse instruktioner.

Fjernsynet er udelukkende beregnet til indendørs anvendelse under tørre forhold og ved stuetemperatur. Beregnet til anvendelse indenfor et temperaturområde på 10–40°C.

Anbring ikke genstande oven på fjernsynet.

Anbring altid fjernsynet på en solid og jævn overflade.

Forsøg aldrig at åbne fjernsynet. Dette skal overlades til uddannede serviceteknikere.

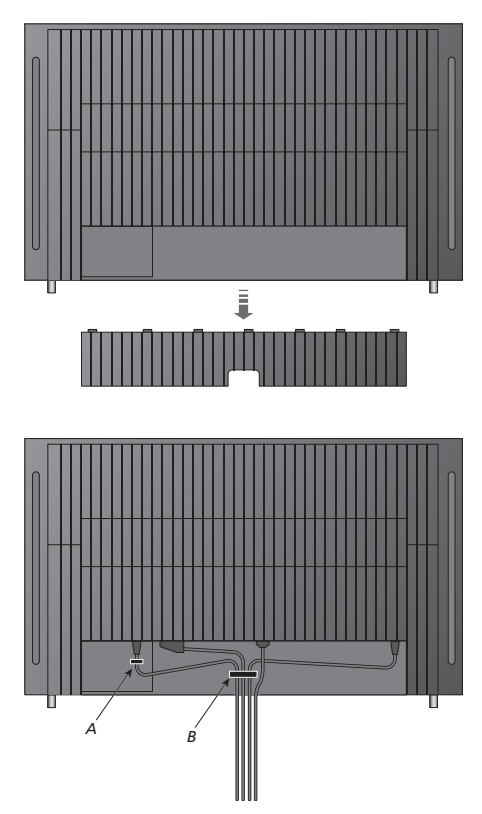

VIGTIGT! Af sikkerhedsårsager skal strømkablet fastgøres til kabelbåndet (A). Alle kabler skal føres igennem kabelbåndet (B). Hvis din opsætning indeholder en VGA-tilslutning, skal du ikke føre VGA-kablet gennem kabelbåndet (B). Brug i stedet de to skruer i VGA-stikket til at spænde det fast i stikindgangen.

## Antenne- og strømtilslutninger

Når du sætter fjernsynet op separat, skal du blot tilslutte antennestikket til stikket mærket ANTENNE på fjernsynet.

Hvis du skal tilslutte højttalere eller andet udstyr til fjernsynet, skal du ikke tænde for strømmen endnu!

Hvis det leverede strømkabel beskadiges, kan det påvirke fjernsynsbilledet.

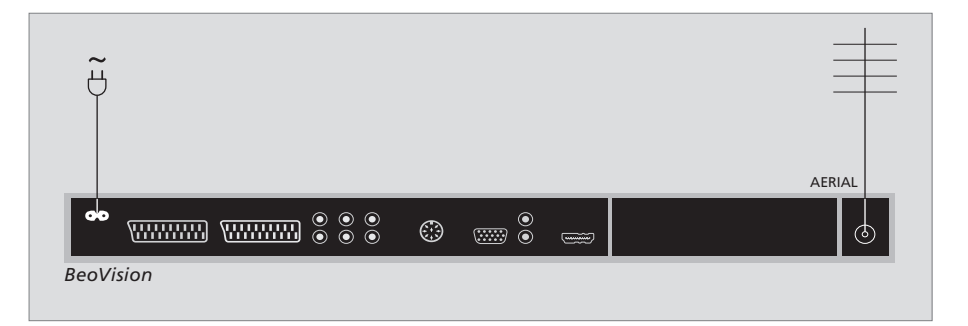

Når tilslutningerne er gennemført, og kablerne er sikret som beskrevet på den foregående side, skal du tænde for strømmen. Et lille rødt lys tændes. Systemet er i stand-by og klar til brug. Hvis fjernsynet er sat op separat, kan du nu indstille kanaler som beskrevet i kapitlet *"Førstegangsopsætning af fjernsynet"* på side 6.

Fjernsynet er beregnet til at stå i stand-by, når det ikke er i brug. For at gøre det nemmere at bruge fjernbetjeningen er det derfor vigtigt, at du lader strømforsyningen være tændt. Der kan kun slukkes helt for fjernsynet, hvis du frakobler strømmen. Når du har gennemført alle tilslutninger og fastgjort kablerne, skal du sætte kabeldækslet på igen.

# Stik til kamera og hovedtelefoner

Du kan tilslutte hovedtelefoner og lytte til et program, eller du kan tilslutte et videokamera og se dine hjemmeoptagelser på fjernsynet. Hvis du har tilsluttet en videobåndoptager, kan du kopiere dine optagelser til et videobånd.

## Stik til midlertidige tilslutninger

#### PHONES

Du kan sætte stereohovedtelefoner i stikket mærket PHONES. Justering af lydstyrken vil gælde for både fjernsynshøjttalerne og hovedtelefonerne. Fjernelse af lyden vil kun gælde for fjernsynshøjttalerne.

# Disse stik bruges til tilslutning af et videokamera:

R – L

Til tilslutning af lyd (hhv. højre og venstre).

#### VIDEO

Til videosignalet.

#### Se digitale billeder på fjernsynet

Hvis du vil se dine digitale billeder, skal du tilslutte kameraet og tænde for fjernsynet. Fjernsynet registrerer automatisk signalet, og du kan se billederne på skærmen.

#### Hvis signalet fra kameraet er slukket ...

- > Tryk på LIST flere gange, indtil CAMERA\* vises i Beo4's display, og tryk på GO.
- \* For at få vist CAMERA på Beo4 skal du først tilføje den til Beo4's liste over funktioner. Hvis du ønsker mere information, se kapitlet "Tilpasning af Beo4" på side 34.

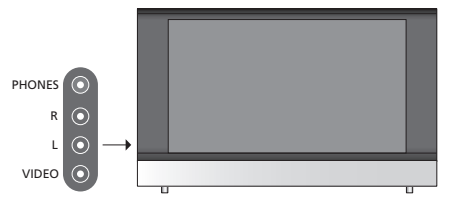

# Visning og kopiering af videokameraoptagelser

Hvis du har sluttet en videobåndoptager til fjernsynet og derefter tilslutter dit videokamera, kan du kopiere dine optagelser til et videobånd.

#### Sådan kopierer du en optagelse fra et videokamera ...

- > Tilslut dit videokamera, og start afspilningen på videokameraet. Fjernsynet registrerer automatisk signalet, og du kan se billederne på fjernsynsskærmen.
- > Tryk på RECORD to gange for at starte optagelsen.

Hvis du vælger en anden kilde eller slukker for fjernsynet, mens du optager fra et videokamera, afbrydes optagelsen. Du kan ikke se TV-kanaler, mens du optager.

# Stikpanel

Stikpanelet på fjernsynet giver dig mulighed for både at tilslutte indgangskabler og forskelligt ekstraudstyr, fx en videooptager eller DVD-afspiller.

AV-stikkene er de stik, der primært bruges til tilslutning af ekstraudstyr. Alt udstyr, som du tilslutter disse stik, skal registreres i menuen TILSLUTNINGER. Se kapitlet *"Førstegangsopsætning af fjernsynet"* på side 6 for at få yderligere oplysninger.

# AV 1 AV 2 Image: AV 1 AV 2 Image: AV 2 Image: AV 2</t

Tilslutning til strømforsyning.

#### AV 1

21-benet stik til tilslutning af en DVD-afspiller, dekoder, set-top box eller videobåndoptager. Du kan også tilslutte andre typer ekstraudstyr.

#### AV 2 / Y – Pb – Pr

21-benet stik til AV-tilslutning af andet udstyr, såsom en set-top box, DVD-optager eller spilkonsol.

#### AV 3

R – L: Hhv. højre og venstre linjesignal (lyd). VIDEO: Videosignal.

#### AV 3 – VGA

VGA-tilslutning til modtagelse af analog grafik fra en ekstern computer. Understøtter følgende skærmopløsninger: 60 Hz; 640 × 480, 800 × 600, 848 × 480, 1024 × 576, 1024 × 768, 1280 × 720, 1360 × 768.

#### POWER LINK

Til tilslutning af eksterne højttalere fra Bang & Olufsen. Tilslut en Power Link fordeler, hvis dine højttalere kun har et Power Link stik.

#### C1 – C2

Til IR-kontrolsignaler til eksternt udstyr tilsluttet til AV-stikkene.

#### HDMI

(High Definition Multimedia Interface), som skal bruges sammen med et AV-stik. Til tilslutning af en HDMI-videokilde eller en computer.

#### AERIAL

Antenneindgangsstik fra dit eksterne antenneeller kabel-TV-net.

# Tilslutning af ekstraudstyr

I dette kapitel beskrives, hvordan du tilslutter ekstra udstyr til fjernsynet.

Du kan fx tilslutte en computer og bruge fjernsynet som computerskærm.

Der kan tilsluttes en dekoder til fjernsynet via et af de 21-benede AV-stik.

En set-top boks kan tilsluttes begge AV-stik.

Sørg for at registrere alt tilsluttet udstyr i menuen TILSLUTNINGER. Se kapitlet "Registrering af ekstra videoudstyr" på side 26 for at få yderligere oplysninger.

# Tilslutning af en computer

| BeoVision |    | @       | • |
|-----------|----|---------|---|
|           | RL | AV3 VGA |   |

Afbryd strømmen til fjernsynet, computeren og alt det udstyr, der er tilsluttet computeren.

Brug det rigtige kabel, og tilslut den ene ende til VGA-udgangsstikket på computeren og den anden ende til VGA-stikket på fjernsynet.

Hvis du vil høre lyd fra computeren i fjernsynets højttalere, skal du bruge det korrekte kabel og forbinde lydudgangen på computeren med R – L-stikkene på fjernsynet.

Tilslut igen strøm til fjernsynet, computeren og alt udstyr, der er tilsluttet computeren.

VIGTIGT! Hvis du ønsker at tilslutte en computer til fjernsynet og bruge fjernsynet som computerskærm, skal du sørge for at afbryde strømmen til fjernsynet, computeren og alt udstyr, der er tilsluttet computeren, før du forbinder computeren og fjernsynet.

Desuden skal computeren skal være tilsluttet et jordet vægstik som angivet i computerens opsætningsvejledning.

## Tilslutning af en dekoder

| BeoVi | sion |      |        |      |     |        |         | <br>    |  |
|-------|------|------|--------|------|-----|--------|---------|---------|--|
| 90    |      |      | 0<br>0 | ۲    |     | •<br>• | <b></b> | $\odot$ |  |
|       | AV1  |      |        |      |     |        |         |         |  |
|       |      |      |        |      |     |        |         |         |  |
|       |      |      |        | Deko | der |        |         |         |  |
|       |      | <br> |        |      |     |        |         |         |  |
|       |      |      |        |      |     |        |         |         |  |

Afbryd strømmen til alle relevante systemer, før du begynder at tilslutte eksternt udstyr.

- > Tilslut kablet fra den eksterne antenne til stikket mærket AERIAL på fjernsynet.
- > Tilslut dekoderen til et af de 21-benede AV-stik på fjernsynets stikpanel.

Hvis du ønsker at tilslutte en RF-dekoder, skal du tilslutte det eksterne antennekabel til dekoderens indgangsstik og derefter føre signalet eller kablet videre til antennestikket (mærket AERIAL) på fjernsynet.

#### Indstillede kanaler og dekoderregistrering

Som oftest registreres en tilsluttet dekoder automatisk under indstillingen. Dekoderen bør automatisk registrere de kanaler, som kræver afkodning. Hvis det ikke er tilfældet, skal den pågældende kanals indstilling justeres via menuen MANUEL INDSTILLING. Se afsnittet *"Justering af indstillede TV-kanaler"* i kapitlet *"Redigering af indstillede kanaler"* på side 10.

## Tilslut en set-top boks

Afbryd strømmen til alle relevante systemer, før du begynder at tilslutte eksternt udstyr.

- > Tilslut den ene ende af et 21-benet AV-kabel til set-top boksen.
- > Før kablet til et af AV-stikkene bag på fjernsynet.
- > Tilslut IR-senderen til C1- eller C2-stikket på fjernsynet.
- > Hvis din set-top boks sender et HDMIvideosignal, skal du også tilslutte set-top boksen til HDMI-stikket.
- > Fastgør IR-senderen til set-top boksens IR-modtager.

For at kunne bruge den fjernbetjening, som leveres sammen med din set-top boks, må du ikke dække IR-modtageren helt.

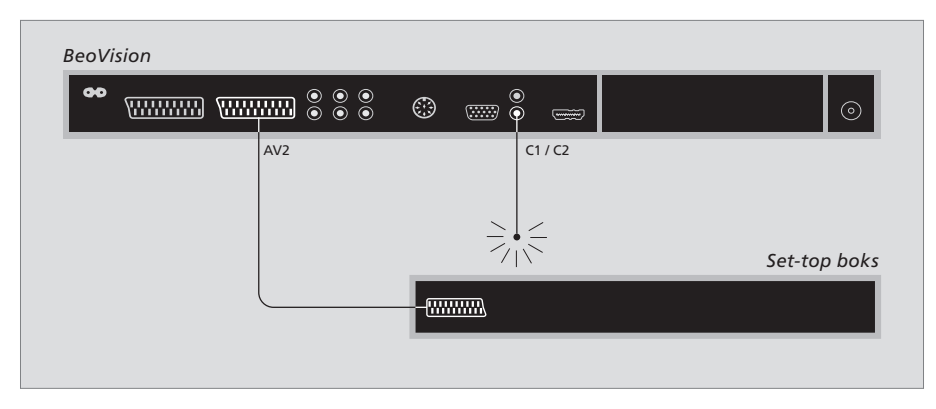

## Automatisk stand-by ...

Når du registrerer en set-top boks i menuen TILSLUTNINGER, kan du også vælge et tidspunkt for automatisk stand-by, "AUTOMATISK STAND-BY", for din set-top boks. Det betyder, at du kan vælge, om den tilsluttede set-top boks automatisk skal skifte til stand-by. Set-top bokse skal sættes op i henhold til den dokumentation, der følger med dem.

\* Hvis du sætter fjernsynet i stand-by, før de 30 minutter er gået, sættes set-top boksen også i stand-by.

#### Valgmulighederne er:

- EFTER 0 MIN. ... Set-top boksen skifter automatisk til stand-by, når du vælger en anden kilde.
- EFTER 30 MIN. ... Set-top boksen skifter til stand-by, 30 minutter efter du har valgt en anden kilde.\*
- VED STAND-BY ... Set-top boksen skifter til standby, når du sætter fjernsynet i stand-by.
- ALDRIG ... Set-top boksen skifter ikke automatisk til standby.
- FØLG TV ... Set-top boksen tændes, når du tænder for fjernsynet, og skifter til stand-by, når du sætter fjernsynet i stand-by.

## Tilslutning af videooptager

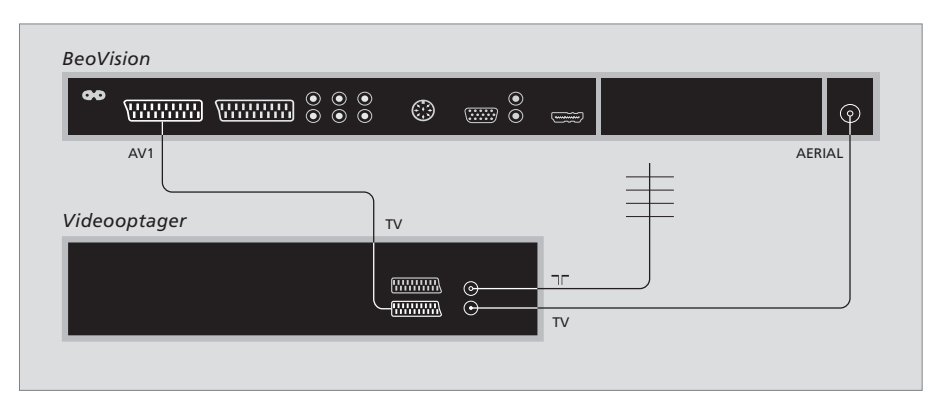

Afbryd strømmen til alle relevante systemer, før du begynder at tilslutte eksternt udstyr.

- > Tilslut den ene ende af et 21-benet
   AV-kabel til AV-stikket bag på optageren.
- > Før derefter kablet til et af AV-stikkene bag på fjernsynet.

#### Antennetilslutning

Brug din eksterne antennetilslutning (eller kabel-TV-tilslutning) og det antennekabel, som leveres sammen med videooptageren.

- > Tilslut kablet fra din eksterne antenne til signalindgangsstikket mærket på stikpanelet bag på optageren.
- > Før antennesignalet til fjernsynet ved hjælp af det antennekabel, som leveres sammen med optageren.
- > Sæt den ene ende i stikket mærket TV på optageren, og den anden ende i antennestikket mærket AERIAL bag på fjernsynets stikpanel.

#### Videooptager

Hvis du tilslutter en videooptager til dit fjernsyn, og du også har tilsluttet en dekoder, er det kun muligt at optage dekodede kanaler via øjeblikkelig optagelse. Tryk på RECORD på Beo4 to gange for at igangsætte en optagelse fra en dekodet kanal. Bemærk, at du ikke må skifte til en anden dekodet kanal under optagelse – hvis du gør det, vil optageren begynde at optage fra denne kanal i stedet.

# Registrering af ekstra videoudstyr

Hvis du tilslutter ekstra videoudstyr til fjernsynet, skal det registreres i menuen TILSLUTNINGER.

Når systemet er sat op første gang, vises menuen CONNECTIONS automatisk på skærmen. Her kan du registrere evt. udstyr, du har tilsluttet fjernsynet. Hvis du på et senere tidspunkt tilslutter udstyr på permanent basis, skal du ligeledes registrere det i menuen CONNECTIONS.

Se de foregående sider og kapitlet "Stikpanel" på side 21 for at få oplysninger om, hvor og hvordan du tilslutter ekstraudstyr.

# Hvad er tilsluttet?

Hvis du registrerer det udstyr, som er tilsluttet fjernsynet, kan du betjene det via Beo4 fjernbetjeningen.

- > Tryk på TV for at tænde for fjernsynet.
- > Tryk på MENU for at hente menuen TV-OPSÆTNING frem.
- > Tryk på  $\checkmark$  for at fremhæve TILSLUTNINGER.
- > Tryk på **GO** for at hente menuen TILSLUTNINGER frem.
- > Tryk på ▲ eller for at skifte mellem de forskellige stikgrupper: AV 1, AV 2 og AV 3.
- > Tryk på GO for at kunne registrere et tilsluttet produkt i det fremhævede stik.
- > Tryk på ▲ eller for at gå fra en indstilling til en anden.
- > Tryk på ◀ eller ➡ for at registrere, hvad du har tilsluttet til det fremhævede stik.
- > Tryk på GO for at gemme indstillingerne og for at kunne vælge et andet AV-stik.
- > Når du har foretaget indstillingerne, tryk på STOP for at gå tilbage gennem de forrige menuer eller på EXIT for at forlade alle menuer direkte.

|           | AV1    |   |  |
|-----------|--------|---|--|
| SOURCE    | V. MEM |   |  |
| IR SOCKET | NONE   |   |  |
| HDMI      | NO     |   |  |
|           |        |   |  |
|           |        |   |  |
|           |        |   |  |
|           |        |   |  |
|           |        |   |  |
|           | select | © |  |
|           |        | - |  |

Når du har tilsluttet ekstra videoudstyr til dit fjernsyn, skal du også "fortælle" systemet, hvad der er tilsluttet.

#### Indhold af menuen TILSLUTNINGER ... AV 1

V.MEM ... Hvis du har tilsluttet en Bang & Olufsen videooptager eller en anden videooptager. DVD ... Hvis du har tilsluttet en DVD-afspiller. STB (DTV) ... Hvis du har tilsluttet en set-top boks, der er registreret som DTV. STB (V.AUX) ... Hvis du har tilsluttet en set-top boks, der er registreret som V.AUX. DEKODER ... Hvis du har tilsluttet en dekoder.

V.AUX ... Hvis du har tilsluttet en anden type ekstraudstyr.

INGEN ... Hvis der ikke er tilsluttet udstyr.

- IR-STIK ... Hvis det tilsluttede udstyr til dette stik styres via IR, skal du vælge hvilket stik, IRkontrolleren er tilsluttet: C1 eller C2.
- HDMI ... Hvis kilden, der er tilsluttet til dette AVstik, også er tilsluttet til HDMI-stikket, skal du vælge JA – ellers NEJ.

#### AV 2

- V.MEM ... Hvis du har tilsluttet en Bang & Olufsen videooptager eller en anden videooptager. DVD ... Hvis du har tilsluttet en DVD-afspiller. STB (DTV) ... Hvis du har tilsluttet en set-top
- boks, der er registreret som DTV.
- STB (V.AUX) ... Hvis du har tilsluttet en set-top boks, der er registreret som V.AUX. DEKODER ... Hvis du har tilsluttet en dekoder. V.AUX ... Hvis du har tilsluttet en anden type ekstraudstyr.
- INGEN ... Hvis der ikke er tilsluttet udstyr. IR-STIK ... Hvis det tilsluttede udstyr til dette stik
- styres via IR, skal du vælge hvilket stik, IRkontrolleren er tilsluttet: C1 eller C2.
- HDMI ... Hvis kilden, der er tilsluttet til dette AVstik, også er tilsluttet til HDMI-stikket, skal du vælge JA – ellers NEJ.
- YPbPr ... Angiver, om udstyret er tilsluttet fjernsynet via YPbPr-stik. Valgmulighederne er YES og NO.

#### AV 3

- PC ... Hvis du har tilsluttet en computer.
- DVD ... Hvis du har tilsluttet en DVD-afspiller. STB (DTV) ... Hvis du har tilsluttet en set-top
- boks, der er registreret som DTV.
- STB (V.AUX) ... Hvis du har tilsluttet en set-top boks, der er registreret som V.AUX.
- INGEN ... Hvis der ikke er tilsluttet udstvr.
- IR-STIK ... Hvis det tilsluttede udstyr til dette stik styres via IR, skal du vælge hvilket stik, IRkontrolleren er tilsluttet: C1 eller C2.
- HDMI ... Hvis kilden, der er tilsluttet til dette AVstik, også er tilsluttet til HDMI-stikket, skal du vælge JA – ellers NEJ.
- VGA ... Angiver, om udstyret High Definitionvideokilde eller PC – er tilsluttet fjernsynet via VGA-stikket. Valgmulighederne er YES og NO.

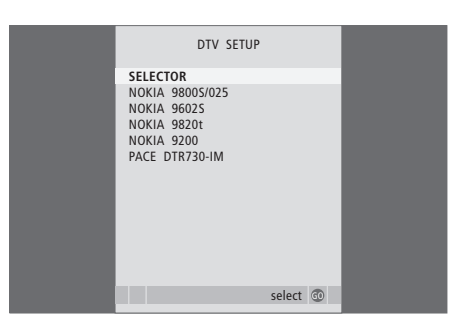

Hvis der er tilsluttet en set-top boks, bliver du bedt om at vælge set-top boks i en skærmliste, når du har valgt STB i menuen TILSLUTNINGER.

Hvis der er tilsluttet en kilde til HDMI-stikket, vil det påvirke nogle af videofunktionerne:

- Set-top Box Controller menuen vises ikke.
- Det er ikke muligt at optage en HD-kilde, medmindre dit HD-udstyr også har et Standard Definition (SD) signal.

# Avancerede funktioner

I dette kapitel beskrives, hvordan du betjener en tilsluttet set-top boks, bruger dit fjernsyn som en computerskærm og betjener dit fjernsyn i Option 4.

# Indstilling af kanaler og foretrukne grundindstillinger, 5

Find ud af, hvordan du sætter fjernsynet op første gang og indstiller kanaler. Dette kapitel indeholder også oplysninger om indstilling af billede og lyd.

## Placering, stik og tilslutninger, 17

Find ud af, hvordan du håndterer og placerer fjernsynet, og hvor stikkene er placeret. Find ud af, hvordan du tilslutter en dekoder, set-top boks eller videooptager til fjernsynet, og hvordan du registrerer ekstraudstyr.

## Avancerede funktioner, 29

- Betjening af en set-top boks, 30
- Brug af fjernsynet som computerskærm, 32
- To fjernsyn i samme rum, 33

Tilpasning af Beo4, 34

Indeks, 36

# Betjening af en set-top boks

Dit fjernsyn er udstyret med en indbygget Set-top Box Controller.

Set-top Box Controller fungerer som "tolk" mellem den set-top boks, du har valgt, og Beo4 fjernbetjeningen. Når du har tilsluttet en set-top boks, kan du bruge Beo4 fjernbetjeningen til at få adgang til de kanaler og funktioner, din set-top boks tilbyder.

Nogle funktioner er direkte tilgængelige via Beo4, når du tænder for set-top boksen. Yderligere funktioner er tilgængelige via en Set-top Box Controller menu, som du henter frem på skærmen.

## Set-top Box Controller menuen

Nogle af knapperne på set-top boksens fjernbetjening er ikke umiddelbart tilgængelige på Beo4. For at finde ud af, hvilke knapper på Beo4 der aktiverer særlige tjenester eller funktioner i din set-top boks, skal du hente Set-top Box Controller menuen frem på skærmen.

| Tryk for at tænde for set-top<br>boksen                            | DTV   |
|--------------------------------------------------------------------|-------|
| Tryk for at hente Set-top Box<br>Controller menuen frem            | MENU  |
| Tryk på den taltast, der aktiverer<br>den ønskede funktion, eller  | 1 – 9 |
| tryk på en af de farvede<br>knapper for at aktivere en<br>funktion |       |

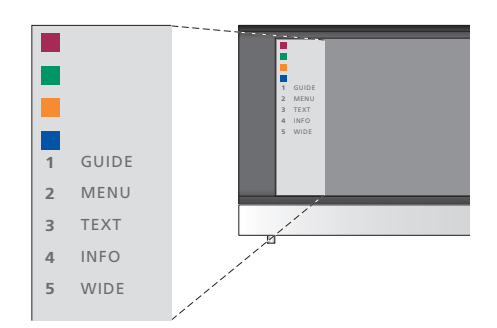

Eksempel på en Set-top Box Controller menu. Tasterne på Beo4 er vist til venstre i menuen, og set-top boksens taster er vist til højre.

BEMÆRK! Set-top boksen kan registreres som DTV eller V.AUX i menuen TILSLUTNINGER. Indstillingen bestemmer, hvilken knap, der aktiverer set-top boksen: DTV eller V.AUX.

# Generel betjening med Beo4

Hvis du ved, hvilken knap på Beo4 der aktiverer den ønskede funktion, kan du aktivere funktionen uden først at hente Set-top Box Controller menuen frem.

# Mens set-top boksen er

| <i>aktiveret …</i><br>Tryk på GO og derefter på den<br>taltast, der aktiverer den<br>ønskede funktion                                           | GO<br>1 – 9  |
|----------------------------------------------------------------------------------------------------|--------------|
| Tryk på en af de farvede knapper<br>for at aktivere en funktion                                                                                 |              |
| Tryk på GO, og derefter på<br>▲ eller ♥ for at gå trinvist op<br>eller ned gennem programmer                                                    | GO<br>▲<br>▼ |
| Tryk på GO, og hold knappen<br>nede for at hente Program guide<br>eller "Now/Next" banneret frem<br>på skærmen, afhængig af din<br>set-top boks | GO           |

## Brug af set-top boksens egen menu

Når du har aktiveret set-top boksen, kan du betjene dens egne menuer, fx programguiden, via Beo4.

# Mens set-top boksens egen

| menu vises                                                                                                    |           |
|----------------------------------------------------------------------------------------------------|-----------|
| Flytter markøren op eller ned                                                                                                    | ▲<br>▼    |
| Flytter markøren til venstre<br>eller højre                                                                                                    | ₩ ₩       |
| Vælger og aktiverer en funktion                                                                                                    | GO<br>GO  |
| Tryk på GO og derefter på ◀ eller<br>▶ for at gå trinvist gennem<br>menusiderne eller kanallisterne                                            | GO<br>◀ ♪ |
| Forlader menuer eller vender<br>tilbage til en tidligere menu*                                                                                 | STOP      |
| Forlader menuer, vælger eller<br>forlader forskellige<br>funktionstilstande, fx radio                                                          | EXIT      |
| Brug de farvede knapper som<br>angivet i set-top boksens menuer                                                                                |           |
| * Afhængig af din set-top boks<br>skal du måske trykke på EXIT to<br>gange i stedet for STOP for at<br>vende tilbage til en tidligere<br>menu. |           |
|                                                                                                    |           |

Når set-top boksen er valgt som kilde, skal du trykke på MENU to gange for at hente fjernsynets hovedmenu frem.

# Brug af fjernsynet som computerskærm

Hvis du tilslutter fjernsynet til en computer, som beskrevet på side 26, kan du bruge det som computerskærm.

VIGTIGT! Hvis du ønsker at tilslutte en computer til fjernsynet og bruge fjernsynet som computerskærm, skal du sørge for at afbryde strømmen til fjernsynet, computeren og alt udstyr, der er tilsluttet computeren, før du forbinder computeren og fjernsynet.

Når computeren er i brug, skal den være tilsluttet et jordet vægstik som angivet i computerens opsætningsinstruktioner.

## Visning af computerbilledet på skærmen

Hvis du ønsker at se computerbilledet på fjernsynsskærmen, skal du hente det frem med Beo4.

Sådan henter du computerbilledet frem ... Tryk flere gange, indtil PC\* vises I i Beo4's display

Tryk for at hente billedet frem

Du kan herefter betjene computeren som normalt.

\* For at få vist PC i Beo4's display skal du først tilføje den til Beo4's liste over funktioner. Hvis du ønsker yderligere oplysninger, skal du se kapitlet "Tilpasning af Beo4" på side 34. Fjernsynet understøtter følgende skærmopløsninger: 60 Hz; 640 × 480, 800 × 600, 848 × 480, 1024 × 576, 1024 × 768, 1280 × 720, 1360 × 768.

LIST PC

GO

# To fjernsyn i samme rum

Hvis du har placeret BeoVision 8 i et rum, hvor du allerede har et Bang & Olufsen fjernsyn, og kommandoer fra Beo4 kan modtages af begge fjernsyn, skal du ændre indstillingen af Options for BeoVision 8. På den måde kan du undgå at aktivere begge fjernsyn samtidig.

# Én fjernbetjening til begge fjernsyn

For at fjernsynet kan fungere korrekt er det vigtigt, at du programmerer det til den korrekte Option:

# Sådan programmerer du fjernsynet til Option 4 ...

- > Hold knappen  $\bullet$  nede på Beo4, og tryk på LIST.
- > Slip begge knapper.
- > Tryk på LIST flere gange, indtil OPTION? vises i Beo4's display, og tryk på GO.
- > Tryk på LIST flere gange, indtil V.OPT vises i Beo4's display, og tryk på 4.

#### Betjening af fjernsynet i Option 4 ...

Normalt kan du aktivere en kilde, fx TV, ved bare at trykke på den relevante kildeknap på Beo4. Men når du programmerer fjernsynet til Option 4, skal du gøre følgende:

- > Tryk på LIST flere gange, indtil LINK\* vises i Beo4's display.
- > Tryk på en kildeknap, fx TV.

\*For at få vist LINK i Beo4's display skal du føje den til Beo4's liste over funktioner. Se kapitlet "Tilpasning af Beo4" på side 34, hvis du ønsker yderligere information.

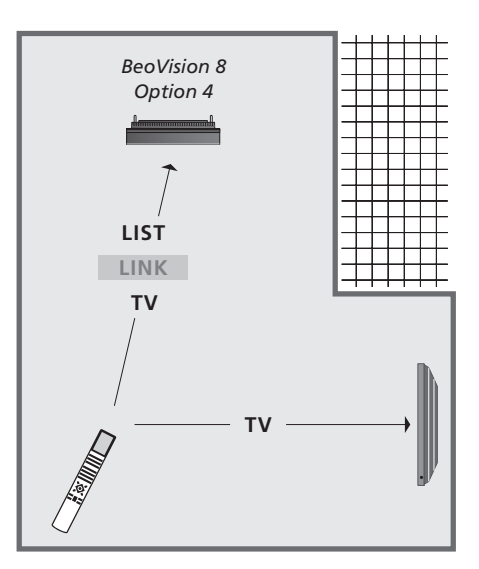

For at bruge tekst-tv på et fjernsyn, der er indstillet på Option 4, skal du konfigurere Beo4 til "VIDEO 3". Men det begrænser de Beo4 funktioner, der kan bruges sammen med fjernsyn, som er indstillet på andre Options. Se kapitlet "Tilpasning af Beo4" på side 34, hvis du ønsker yderligere oplysninger.

# Tilpasning af Beo4

Knapperne på Beo4 giver direkte adgang til fjernbetjening af mange af fjernsynets funktioner, og Beo4's display giver dig adgang til endnu flere funktioner.

Når som helst en kilde vises i Beo4's display (TV, RADIO osv.), kan du trykke på knappen LIST og hente ekstra funktioner frem i displayet, som kan hjælpe dig med at betjene den pågældende kilde – præcis, som hvis du henter ekstra knapper frem. Du kan også tænde for ekstraudstyr, som er tilsluttet fjernsynet.

Du kan tilpasse en ny Beo4, så den passer til dit fjernsyn, og ændre den rækkefølge, hvori disse ekstra funktioner vises, når du henter dem frem.

Bemærk, at Beo4 indeholder en liste over alle Bang & Olufsens ekstra musikog videofunktioner. Men det er kun de funktioner, som understøttes af fjernsynet, der fungerer, når du henter dem frem i Beo4's display.

# **Konfiguration af Beo4**

Beo4 er fra fabrikken sat op til brug med BeoVision 8. Hvis du køber en ny Beo4, kan du også konfigurere den til dit fjernsyn.

| Tryk på stand-by knappen,<br>og hold den nede                                            | •               |
|------------------------------------------------------------------------------------------|-----------------|
| Tryk for at få adgang til Beo4's<br>opsætningsfunktion                                   | LIST            |
| Slip begge knapper. ADD?<br>vises i displayet                                            | ADD?            |
| Tryk flere gange, indtil CONFIG?<br>vises i Beo4's display                               | LIST<br>CONFIG? |
| Tryk for at kunne vælge<br>konfigurationstype                                            | GO              |
| Tryk flere gange, indtil VIDEO?<br>vises i Beo4's display                                | LIST<br>VIDEO?  |
| Tryk for at få adgang til<br>videokonfigurationen                                        | GO              |
| Tryk flere gange, indtil VIDEO 2<br>vises i Beo4's display*                              | LIST<br>VIDEO 2 |
| Tryk for at gemme<br>konfigurationen                                                     | GO              |
| STORED vises og angiver, at<br>konfigurationen er gemt. Du<br>forlader automatisk Beo4's | STORED          |

\* Hvis du har konfigureret fjernsynet til Option 4, skal du vælge "VIDEO 3".

opsætningsfunktion

## Tilføjelse af en ekstra "knap"

Når du føjer en ny funktion til Beo4's liste, kan du derefter hente den nye "knap" frem i Beo4's display.

|   | Tryk på stand-by knappen,<br>og hold den nede                                                                                   | •      |
|---|----------------------------------------------------------------------------------------------------|--------|
|   | Tryk for at få adgang til Beo4's opsætningsfunktion                                                                             | LIST   |
|   | Slip begge knapper. ADD?<br>vises i displayet                                                                                   | ADD?   |
| ? | Tryk for at hente listen over<br>tilgængelige "knapper" frem.<br>Den første "knap" vises i<br>displayet og blinker              | GO     |
|   | Tryk for at gå frem eller tilbage i<br>listen over alle ekstra "knapper"                                                        | ▲<br>▼ |
|   | Tryk for at tilføje og placere<br>"knappen" på den forudindstillede<br>position eller som den første<br>"knap" på listen, eller | GO     |
| 2 | tryk for at indsætte "knappen"<br>på en bestemt position på listen                                                              | 1 – 9  |
|   | ADDED vises og angiver,                                                                                                    | ADDED  |
|   | at "knappen" er tilføjet. Du                                                                                                    |        |
|   | forlader automatisk Beo4's<br>opsætningsfunktion                                                                                |        |

# Flytning af ekstra "knapper"

Du kan ændre den rækkefølge, de ekstra "knapper" vises i, når du trykker på LIST.

| Tryk på stand-by knappen,<br>og hold den nede                                                  | •             |
|------------------------------------------------------------------------------------------------|---------------|
| Tryk for at få adgang til Beo4's opsætningsfunktion                                            | LIST          |
| Slip begge knapper. ADD?<br>vises i displayet                                                  | ADD?          |
| Tryk flere gange, indtil MOVE?<br>vises i Beo4's display                                       | LIST<br>Move? |
| Tryk for at hente listen over<br>ekstra "knapper" frem. Den<br>første "knap" vises i displayet | GO            |
| Tryk for at gå frem eller tilbage i<br>listen over ekstra "knapper"                            | ▲<br>▼        |
| Tryk for at flytte og placere den<br>viste "knap" som den første på<br>listen, eller           | GO            |
| tryk for at flytte "knappen" til<br>en bestemt position på listen                              | 1 – 9         |
| MOVED vises, og angiver,                                                                       | MOVED         |

at "knappen" er flyttet. Du forlader automatisk Beo4's opsætningsfunktion

# Fjernelse af en ekstra "knap"

Du kan fjerne en hvilken som helst ekstra "knap", der er tilgængelig, når du trykker på LIST.

|    | Tryk på stand-by knappen,<br>og hold den nede                                                  | •              |
|----|------------------------------------------------------------------------------------------------|----------------|
| 2  | Tryk for at få adgang til Beo4's opsætningsfunktion                                            | LIST           |
| )? | Slip begge knapper. ADD?<br>vises i displayet                                                  | ADD?           |
| E? | Tryk flere gange, indtil REMOVE?<br>vises i Beo4's display                                     | LIST<br>Remove |
|    | Tryk for at hente listen over<br>ekstra "knapper" frem. Den<br>første "knap" vises i displayet | GO             |
|    | Tryk for at gå frem eller tilbage<br>i listen over ekstra "knapper"                            | ▲<br>▼         |
|    | Tryk for at fjerne den "knap",<br>der vises i displayet                                        | GO             |
| FD | REMOVED vises og angiver, at<br>"knappen" er fjernet. Du forlader<br>automatisk Beo4's         | REMOVE         |
|    | opsætningsrunktion                                                                             |                |

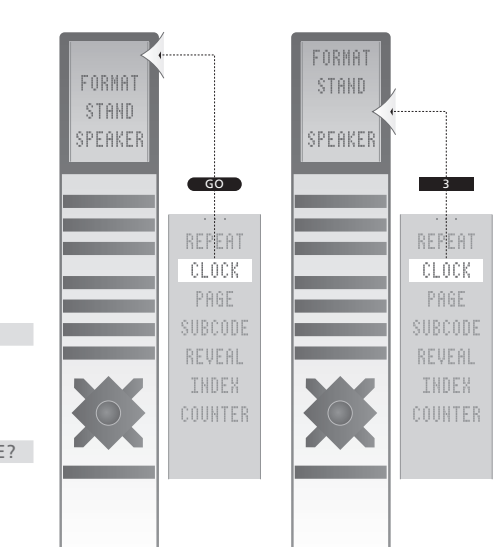

Tilføj en ekstra "knap" til Beo4, enten øverst på listen eller til en bestemt position.

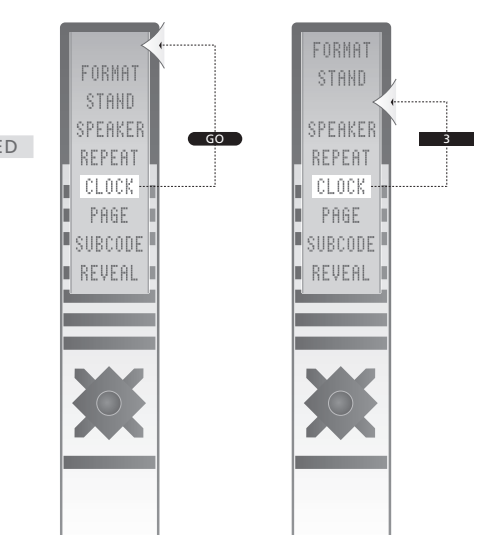

Flyt ekstra "knapper", enten øverst på listen eller til en bestemt position.

# Indeks

#### **Beo4 fjernbetjening**

Anvendelse af Beo4, vejledningen s. 4 Brug af Beo4, vejledning s. 4 Fjernelse af en "knap" fra Beo4's liste, 35 Flytning af ekstra "knapper", 35 Introduktion til fjernsynet og Beo4, vejledningen s. 4 Konfiguration af Beo4, 34 Rengøring af Beo4, vejledningen s. 12 Tilføjelse af en "knap" til Beo4's liste, 34 Tilpasning af Beo4, 34 Udskiftning af batterier i Beo4, vejledningen s. 12

# Billede

Justering af lysstyrke, farve eller kontrast, 14 Ændring af billedformat, *vejledningen s. 9* Fjernelse af billedet fra skærmen, 14

#### Computerskærm

Justering af billede, 14 Tilslutning af computer, 22 Visning af computerbilledet på skærmen, 32

#### Dekoder

Tilslutning af en dekoder, 23

#### **Displays og menuer**

Skærmmenuer, 4 Viste informationer og menuer, vejledningen s. 5

#### Førstegangsopsætning

Procedure for førstegangsopsætning, 6

#### Format

Ændring af billedformat, vejledningen s. 9

#### Højttalere

Justering af lyd, 14 Tilslutning af højttalere, 21 Ændring af balance eller kombination for højttalere, *vejledningen s.* 9

#### Høretelefoner

Tilslutning af høretelefoner, 20

#### Kamera

Kopiering fra videokamera til videobånd, 20 Tilslutning af kamera, 20

#### Kontakt

Kontakt Bang & Olufsen, vejledningen s. 14

#### Lyd

Justering eller fjernelse af lyden, vejledningen s. 8 Justering af lydstyrke, bas eller diskant, 15 Ændring af lydtype eller sprog, vejledningen s. 8 Ændring af balance eller kombination for højttalere, vejledningen s. 9

#### Placering

Opsætning af fjernsynet, 18

#### Set-top boks

Brug af en set-top boks i et linkrum, 31 Brug af set-top boksens egen menu, 31 Generel betjening med Beo4, 31 Set-top Box Controller menuen, 30 Tilslutning af en set-top boks, 24

#### Sprog

Førstegangsopsætning – vælg menusprog, 6 Ændring af lydtype eller sprog, vejledningen s. 8 Valg af menusprog, 16

#### Stikpanel

Stikpanel, 21 Stik til kamera og hovedtelefoner, 20

#### Tekst-tv

Grundlæggende funktioner for tekst-tv, vejledningen s. 10 Hverdagsbrug af MEMO sider, vejledningen s. 11 Lagring af foretrukne tekst-tv sider, vejledningen s. 11

#### Tilslutninger

Antenne- og strømtilslutning, 19 Dekoder, 23 Høretelefoner, 20 Højttalere, 21 Registrering af ekstra videoudstyr, 26 Set-top boks, 24 Stikpanel, 21 Stik til midlertidige tilslutninger, 20 Videooptager, 25

## TV-kanaler

Automatisk indstilling førstegangsopsætning af fjernsynet, 6 Fjernelse af indstillede programmer, 8 Flytning af indstillede kanaler, 8 Genindstilling via den automatiske indstilling, 12 Justering af indstillede programmer, 10 Redigering af indstillede programmer, 8 Tilføjelse af nye TV-kanaler, 13 Navngivning af indstillede kanaler, 9 Valg af TV-kanal, vejledningen s. 6

#### Vedligeholdelse

Billedskærm, vejledningen s. 12 Håndtering af fjernsynet, 18 Udskiftning af batterier i Beo4, vejledningen s. 12 Vedligeholdelse af fjernsynet, vejledningen s. 12

## Undertekster

**Undertekster fra tekst-tv,** *vejledningen s. 11 vejledningen s. 11* 

#### Programindstilling

Tilføjelse af nye TV-kanaler, 13 Justering af indstillede programmer, 10 Automatisk indstilling – førstegangsopsætning af fjernsynet,6 Fjernelse af indstillede programmer, 8 Flytning af indstillede kanaler, 8 Navngivning af indstillede kanaler, 9 Genindstilling via den automatiske indstilling,12

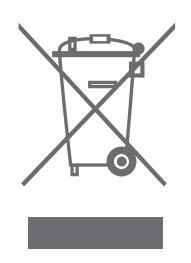

#### Affald af elektrisk og elektronisk udstyr (WEEE) – Miljøbeskyttelse

Europa-Parlamentet og Det Europæiske Råd har udstedt et direktiv om affald af elektrisk og elektronisk udstyr (Waste Electrical and Electronic Equipment – WEEE). Formålet med direktivet er at minimere affald af elektrisk og elektronisk udstyr, samt at fremme genbrug og andre former for genvinding af sådant affald. Direktivet vedrører således producenter. distributører og forbrugere.

Direktivet kræver, at både producenter og slutbrugere bortskaffer elektrisk og elektronisk udstyr samt elektriske og elektroniske reservedele på en miljømæssig forsvarlig måde, og at udstyr og affald genbruges eller genvindes med hensyn til materialer eller energi heraf. Elektrisk og elektronisk udstyr og reservedele

må ikke bortskaffes sammen med almindeligt husholdningsaffald, og alt elektrisk og elektronisk udstyr samt alle reservedele skal indsamles og bortskaffes.

CE Dette produkt opfylder betingelserne i EU-direktiverne 89/336 og 73/23.

#### Til det norske marked!

Mekaniske og elektroniske komponenter i produktene slites ved bruk. Det må derfor påregnes reparasjoner og utskiftning av komponenter innenfor kjøpslovens reklamasjonstid, som må regnes som vedlikehold av produktene. Slik vedlikehold gir ikke grunnlag for å rette mangelskrav mot forhandler eller leverandør, og må bekostes av kjøper. Produkter og udstyr, som skal indsamles med

henblik på genbrug og andre former for genvinding, er mærket med det viste piktogram.

Når elektrisk og elektronisk udstyr bortskaffes ved hjælp af de indsamlingssystemer, der er tilgængelige i dit land, beskytter du miljøet og menneskets sundhed samt bidrager til betryggende og rationel anvendelse af naturressourcer. Indsamling af elektrisk og elektronisk udstyr og affald forhindrer mulig forurening af naturen med farlige stoffer, som kan være indeholdt i elektriske og elektroniske produkter og udstyr.

Din Bang & Olufsen forhandler kan hjælpe og rådgive dig om den korrekte bortskaffelsesmetode i dit land.

Små produkter er ikke altid mærket med piktogrammet. I sådanne tilfælde forefindes det i brugervejledningen, på garantibeviset og på emballagen.

Tekniske specifikationer, funktioner og brug deraf kan ændres uden varsel

38

www.bang-olufsen.com